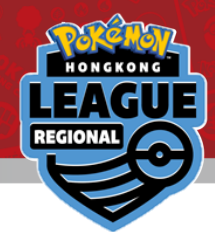

# 對戰結果線上登記系統

# **Online Results Registration**

#### 如何登記你的對戰結果 Learn how to register your result

→請參考<u>下一頁</u>的指示進行對戰結果的登記 Please read the instructions on how to operate from the <u>next page</u>.

#### 查閱/登記你的對戰配對/對戰結果 View your pairing / result & Register your result

→ 請參考此文件<u>最後頁</u> Please proceed to the <u>final page</u>.

©2023 Pokémon. ©1995-2023 Nintendo/Creatures Inc./GAME FREAK inc. TM. ®. and character names are trademarks of Nintendo.

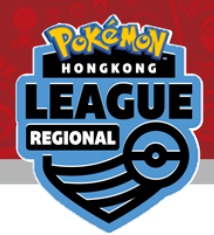

#### 請從下圖紅圈的部分以Trainer's Web ID登入 Login with your Trainer's Web ID in the circled area

| Online pairing login<br>Select or enter your Number. |
|------------------------------------------------------|
| <ul> <li>Login from select list.</li> </ul>          |
| Login from input number.                             |
| Not specified. (view only)                           |

©2023 Pokémon. ©1995-2023 Nintendo/Creatures Inc./GAME FREAK inc. TM. ®. and character names are trademarks of Nintendo.

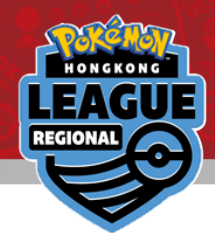

### 確認最新一輪的對戰配對(對戰對手) Click on the latest Round for your pairing

Number reset

2023/06/01-4 Pokemon SAMPLE

Round 1

Round 2

©2023 Pokémon, ©1995-2023 Nintendo/Creatures Inc./GAME FREAK inc. TM. ®, and character names are trademarks of Nintendo.

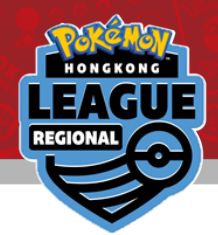

#### 你的對戰對手將會顯示在畫面最上方灰色部分 Your pairing will be at the top in grey

|  | 2023/06/01-4 Pokemon SAMPLE |      |                |                |                  |            |  |
|--|-----------------------------|------|----------------|----------------|------------------|------------|--|
|  | Roun                        | d 2  | <u>PrevRnd</u> | <u>NextRna</u> | <u>I Round I</u> | <u>ist</u> |  |
|  | Table                       | No.  | Your name      | TtlScore       | Opponent         | TtlScore   |  |
|  | 64                          | 0005 | Charmeleon     | 0              | Misdreavus       | 0          |  |
|  |                             |      |                | S              | earch Cl         | ose        |  |
|  | 1                           | 2    | 3 4 _          | 5_6            | <u>NextPa</u>    | <u>ge</u>  |  |
|  | Table                       | No.  | Your name      | TtlScore       | Opponent         | TtlScore   |  |
|  | 50                          | 0001 | Bulbasaur      | 3              | Chansey          | 3          |  |
|  | 100                         | 0002 | Ivysaur        | 0              | Magmar           | 0          |  |
|  | 15                          | 0003 | Venusaur       | 3              | Starmie          | 3          |  |
|  | 22                          | 0004 | Charmander     | 3              | Tyranitar        | 3          |  |
|  | 64                          | 0005 | Charmeleon     | 0              | Misdreavus       | 0          |  |
|  | 39                          | 0006 | Charizard      | 3              | Squirtle         | 3          |  |
|  | 39                          | 0007 | Squirtle       | 3              | Charizard        | 3          |  |
|  | 17                          | 0008 | Wartortle      | 3              | Farfetch'd       | 3          |  |
|  | 114                         | 0009 | Blastoise      | 0              | Graveler         | 0          |  |

點擊進入登記你的對戰結果 Click on it to register your result

©2023 Pokémon. ©1995-2023 Nintendo/Creatures Inc./GAME FREAK inc. TM. ®. and character names are trademarks of Nintendo

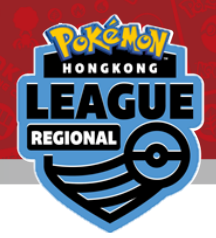

#### 點擊"\*\*\* Please select \*\*\*"選擇適當的選項 Click on the "\*\*\* Please select \*\*\*" dropdown option

| <u>Return result list</u> <u>Next round</u>        | Return result list <u>Next round</u>                        |
|----------------------------------------------------|-------------------------------------------------------------|
| 2023/06/01-4 Pokemon SAMPLE                        | 2023/06/01-4 Pokemon SAMPLE                                 |
| Round 2 result registration                        | Round 2 result registration                                 |
| Vour name 0005 Charmeloon                          | Your name 0005 Charmeleon                                   |
|                                                    | * * * Please select * * * 🗸 🗸                               |
| * * * Please select * * * v                        | * * * Please select * * *                                   |
| Win Lose Draw Pts                                  | WIN(1-0)                                                    |
|                                                    | both defeated                                               |
| Opponent 0200 Misdreavus                           |                                                             |
| Win Lose Draw Pts                                  | Win Lose Draw Pts                                           |
| 土 、 、                                              |                                                             |
| 輸入你                                                | 的到取結果                                                       |
| Select you<br>(建分音:贝方唑)                            | 「Match result.<br>山茶可以准行往用祭司)                               |
| (前注息,只有勝<br>(Please note that between you and your | 可成可以进门福禾豆記)<br>opponent, only winner can report the result. |

©2023 Pokémon. ©1995-2023 Nintendo/Creatures Inc./GAME FREAK inc. TM. ®, and character names are trademarks of Nintendo.

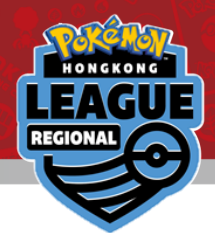

#### 點擊確認輸入結果 Check to make sure the result is correct

| Return result list Next round | tcg.sfc-jpn.jp says                |
|-------------------------------|------------------------------------|
| 2023/06/01-4 Pokemon SAMPLE   | Are you sure you want to register? |
| Round 2 result registration   | ОК                                 |
| Your name 0005 Charmeleon     | Your name 0005 Charmeleon          |
| WIN(1-0)                      | ~ WIN(1-0) ~                       |
| 1Win 0Lose 0Draw 3Pts         | 1Win 0Lose 0Draw 3Pts              |
| Your win Registration         | Your win Registration              |
| Opponent 0200 Misdreavus      | Opponent 0200 Misdreavus           |
| LOSE(0-1)                     | LOSE(0-1)                          |
| 0Win 1Lose 0Draw 0Pts         | 0Win 1Lose 0Draw 0Pts              |
|                               |                                    |

點擊 "Registration" 遞交對戰結果, 再次點擊 "OK"確認, 完成登記 Click on "Registration" to submit your score and then click on "OK" in the pop up.

©2023 Pokémon. ©1995-2023 Nintendo/Creatures Inc./GAME FREAK inc. TM. ®. and character names are trademarks of Nintendo

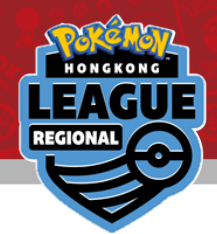

## 恭喜,你的對戰結果已經完成登記。 Congrats! Your result has been registered!

| <u>Return result list Next round</u> |
|--------------------------------------|
| 2023/06/01-4 Pokemon SAMPLE          |
| Round 2 result registration          |
| Your name 0005 Charmeleon            |
| WIN(1-0)                             |
| 1 Win 0 Lose 0 Draw 3 Pts            |
| Your win                             |
|                                      |
|                                      |
| Opponent 0200 Misdreavus             |
| LOSE(0-1)                            |
| 0Win 1Lose 0Draw 0Pts                |

如果你輸入了錯誤的結果,請立即聯絡裁判站或就近的工作人員 If you have made a mistake when submitting your result, please approach the Admin counter immediately.

©2023 Pokémon, ©1995-2023 Nintendo/Creatures Inc./GAME FREAK inc. TM. ®. and character names are trademarks of Nintendo.

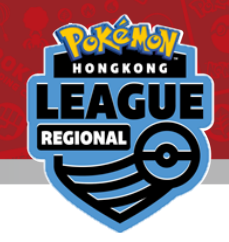

#### FAQ

- Q: 我不慎使用了錯誤的ID登入系統,我可以換回正確的ID重新登入嗎? I logged in to the wrong ID. How can I change to my actual ID?
- A: 在對戰輪顯示頁面, 可以選擇"Number Reset"重設, 再以正確的ID登入 In the round page, there is a number reset at the top. Click on that to return to the login screen.

©2023 Pokémon. ©1995-2023 Nintendo/Creatures Inc./GAME FREAK inc. TM. ®, and character names are trademarks of Nintendo.

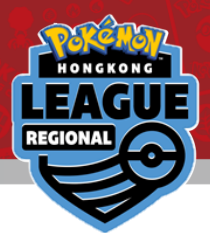

請通過以下鏈接進入相關頁面查看你的對戰組合以及對戰結果 Please click on the provided link to view your pairings and result for the tournament

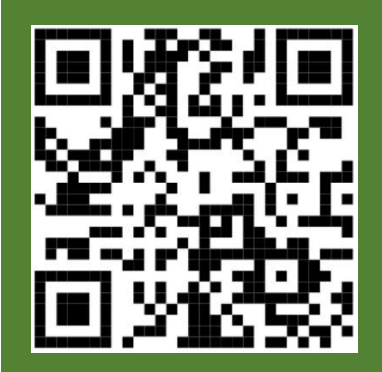

# 大師組 Master League

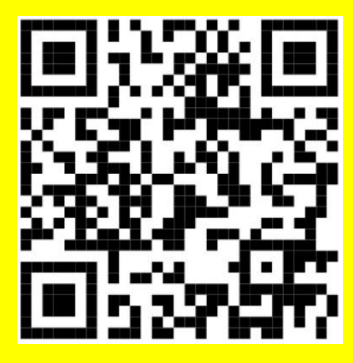

少年組 **Senior League** http://tcg.sfcjpn.jp/tour.asp?tid=2344098

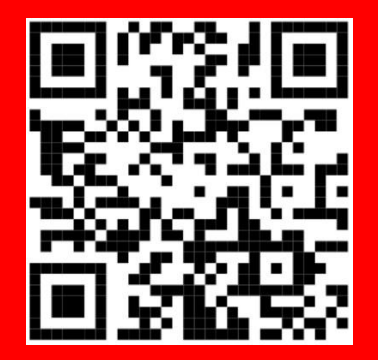

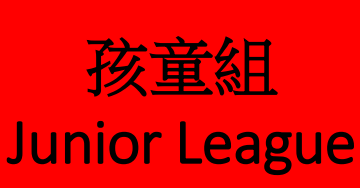

<u>http://tcg.sfc-</u> n.jp/tour.asp?tid=78342

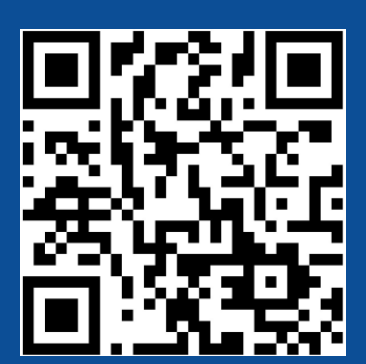

English Open http://tcg.sfc-

jpn.jp/tour.asp?tid=1494190

©2023 Pokémon. ©1995-2023 Nintendo/Creatures Inc./GAME FREAK inc. TM. ®, and character names are trademarks of Nintendo.